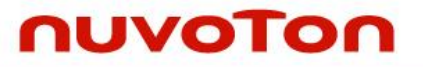

# **NK-980ETH2P Quick Start Guide**

The information described in this document is the exclusive intellectual property of Nuvoton Technology Corporation and shall not be reproduced without permission from Nuvoton.

Nuvoton is providing this document only for reference purposes of NUC980 microprocessor based system design. Nuvoton assumes no responsibility for errors or omissions.

All data and specifications are subject to change without notice.

For additional information or questions, please contact: Nuvoton Technology Corporation.

www.nuvoton.com

| Table | of | Contents |
|-------|----|----------|
| labic | 01 | Contents |

| 1 | OVERVIEW                                | 3 |
|---|-----------------------------------------|---|
| 2 | INSTALL LINUX BSP                       | 4 |
| 3 | QUICK STARTING TO USE NK-NUC980ETH2P    | 6 |
| 4 | PROGRAM KERNEL AND U-BOOT TO SPI FLASH1 | 1 |
| 5 | BOOTING LINUX KERNEL1                   | 4 |
| 6 | EXECUTING SAMPLE CODE1                  | 6 |
| 7 | REVISION HISTORY                        | 0 |

### 1 OVERVIEW

This document will provide a quick start guide for NuDesign NK-980ETH2P demo board. Users can realize how to set up software and hardware to quickly start a NuDesign NJ-980ETH2P demo.

The NuDesign NK-980ETH2P demo board of Nuvoton is a specific development tool based on the NuvoTon NUC980DK61Y, providing customers with low cost and easy development. It can be easily customized for customers to provide their own UART-to-Ethernet device server products.

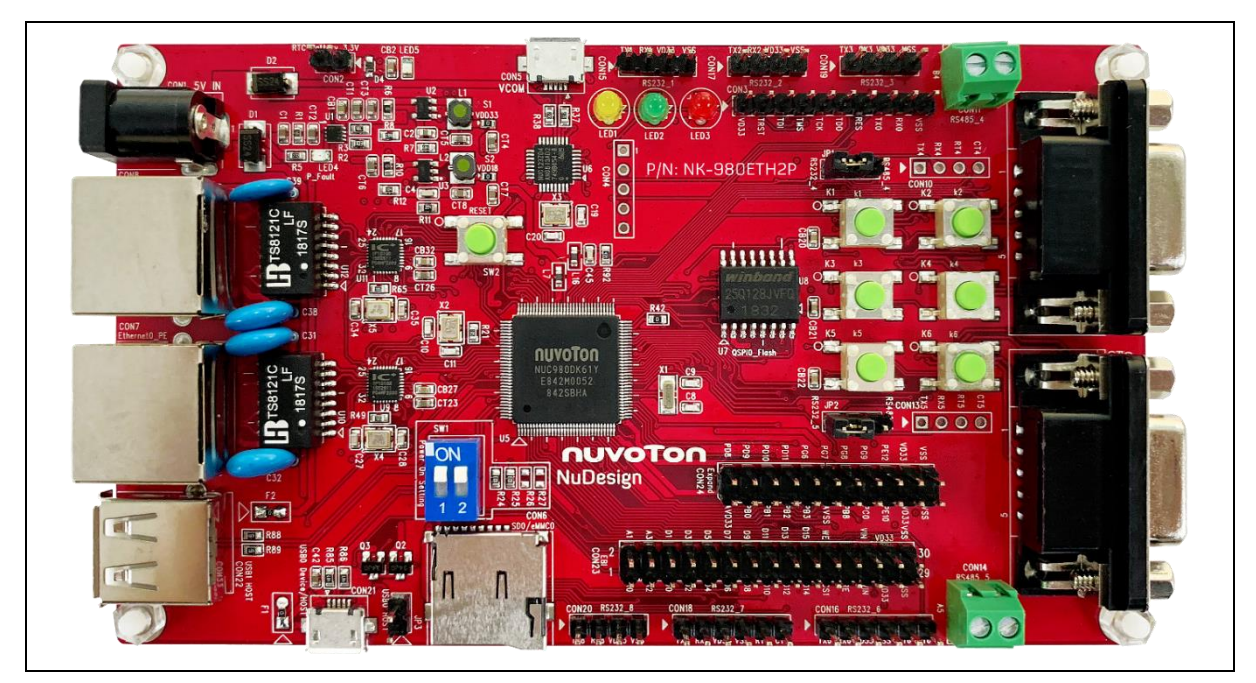

Figure 1-1 NuDesign NK-980ETH2P Demo Board

### 2 INSTALL LINUX BSP

Linux BSP contains three directories. Content of each directory listed in following table:

| Directory Name | Content                                                                         |
|----------------|---------------------------------------------------------------------------------|
| BSP            | A tar ball contains cross compiler, root file system, and pre-build tool chain. |
| Documents      | BSP related documents.                                                          |
| Tools          | NuWriter tool and its driver for Windows and SD writer tool.                    |

Table 2-1 BSP content

You can use repo tool to download the source code. Below list the steps of doing so.

Make sure you have a bin/ directory in your home directory and that is included in your path.

```
$ mkdir ~/bin
```

```
$ export PATH=~/bin:$PATH
```

Download the repo tool and ensure it is executable.

```
$ curl https://storage.googleapis.com/git-repo-downloads/repo > ~/bin/repo
```

```
$ chmod a+x ~/bin/repo
```

Create an empty directory to hold working directory.

```
$ mkdir WORKING_DIR
```

\$ cd WORKING\_DIR

Configure git with your real name and email address.

\$ git config --global user.name "Your Name"

\$ git config --global user.email "you@example.com"

Use one of following commands to download manifest file for NUC980 BSP. The first command download from Github, and the second command download from Gitee. Users can use the command to select the site with faster download speed.

\$ repo init -u git://github.com/OpenNuvoton/manifest.git -b nuc980-2019.01
-m github.xml

Or.

```
$ repo init -u https://gitee.com/OpenNuvoton/manifest.git -b nuc980-2019.01
-m gitee.xml
```

And then download source code.

#### \$ repo sync

After download the source code, please copy the tar ball under BSP directory to Linux machine and use following command to extract the file.

\$ tar zxvf nuc980bsp.tar.gz

After enter nuc980bsp directory, execute the installation script install.sh. This script requires the administrator privilege to execute. You can use "su" command to switch to root and execute the installation script.

#### \$ su

```
Password: (Enter password of root)
```

#### # ./install.sh

Or execute this script as root by using sudo command. (This method works for those distributions do not open the root account privilege, such as Ubuntu)

```
# sudo ./install.sh
```

Below is the console output during installation, the path input should be the same as the WORKING\_DIR set previously.

```
Now installing arm_linux_4.8 tool chain to /usr/local/
Setting tool chain environment
Installing arm_linux_4.8 tool chain successfully
Install rootfs, applications, u-boot and Linux kernel
Please enter absolute path for installing(eg:/home/<user name>) :
BSP will be installed in /<path you input>/nuc980bsp
/home/someone
Extract rootfs and pre-build images
...
...
NUC980 BSP installion complete
NUC980 BSP installion complete
```

For detailed Linux BSP develop environment, please refer to "NUC980 Linux 4.4 BSP User Manual" in the "Documents" directory.

### 3 QUICK STARTING TO USE NK-NUC980ETH2P

This chapter will help users easily to use NK-980ETH2P step by step.

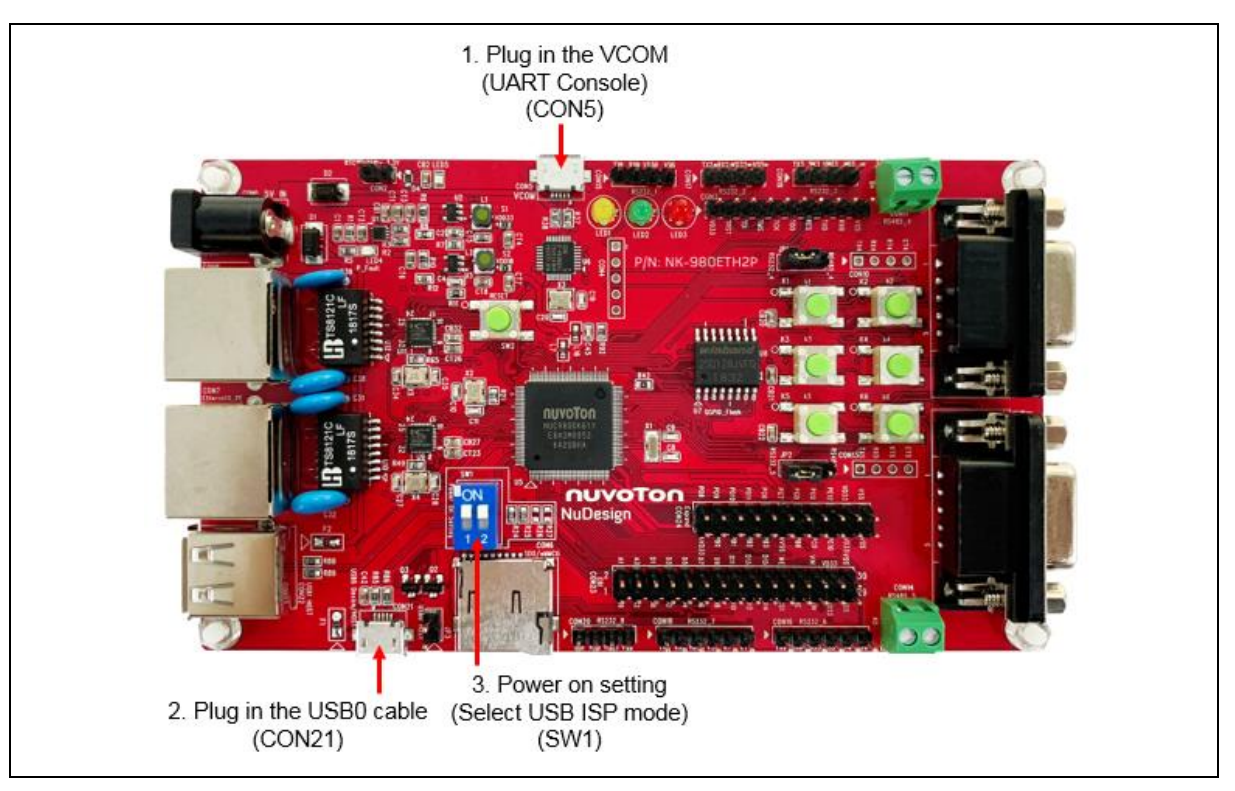

Figure 3-1 NuDesign NK-980ETH2P Demo Board

### 1. Connect to PC HOST

Connect the USB micro-B port (CON5) to the PC HOST.

The PC HOST will supply 5V power to the NuDesign NK-980ETH2P demo board and will recognize the board as a USB composite device.

The VCOM port function is used to print some messages on PC API, such as Tera Term, through the standard UART protocol to help user to debug program.

### 2. Plug in the USB0 cable (CON21)

The burning tool requires a NuWriter driver to be installed on PC first. Please follow the steps below to install the driver.

Run the "WinUSB4NuVCOM.exe" before the USB cable is plugged in. The "WinUSB4NuVCOM.exe" can be found in the "Tool" directory. Power on the NUC980 Series MPU EVB and plug the USB cable into PC, the Windows shall find a new device and then request to install its driver.

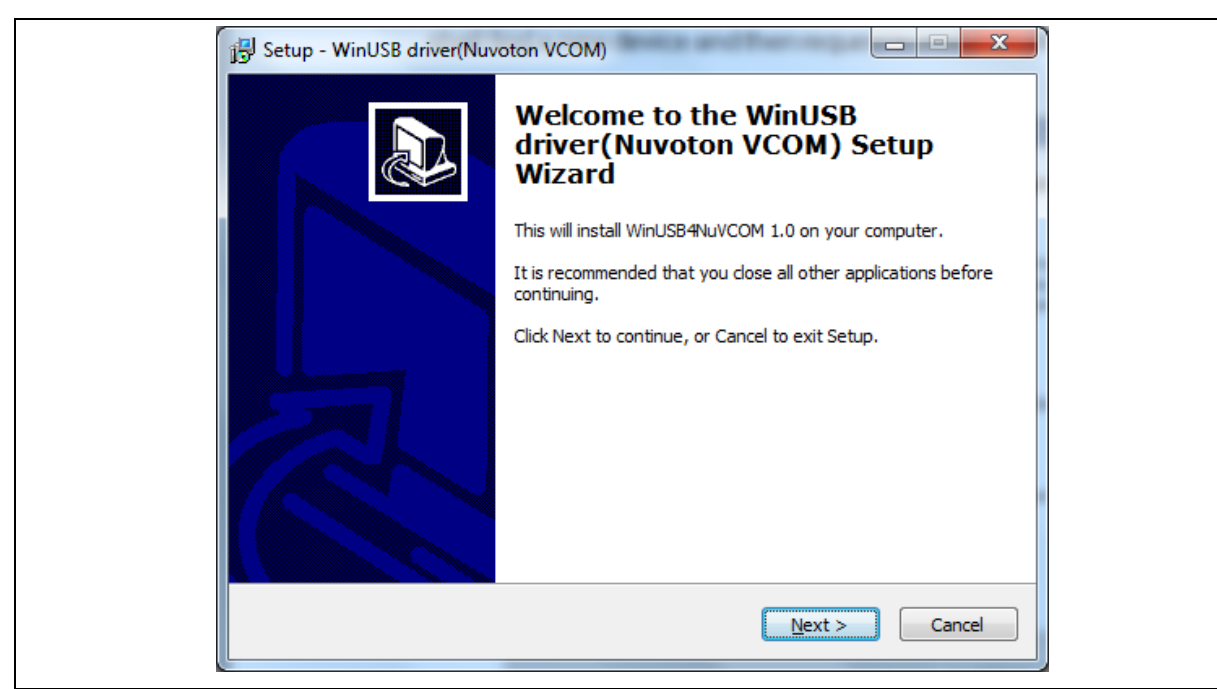

Click "Next". The software installation will ask you how to install the driver.

| 1 | 📴 Setup - WinUSB driver(Nuvoton VCOM)                                                  |  |
|---|----------------------------------------------------------------------------------------|--|
|   | Select Destination Location<br>Where should WinUSB driver (Nuvoton VCOM) be installed? |  |
|   | Setup will install WinUSB driver (Nuvoton VCOM) into the following folder.             |  |
|   | To continue, click Next. If you would like to select a different folder, click Browse. |  |
|   | C:\Program Files\WinUSB4NuVCOM Browse                                                  |  |
|   |                                                                                        |  |
|   | At least 19.8 MB of free disk space is required.                                       |  |
|   | < Back Next > Cancel                                                                   |  |
|   |                                                                                        |  |

Select "setup path" to specific location (Advanced), and then click "**Next**". The installation software will ask you the option.

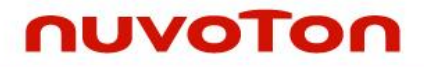

#### Click "Next". As follows.

| 13 Setup - WinUSB driver(Nuvoton VCOM)                                        |                   |
|-------------------------------------------------------------------------------|-------------------|
| Select Start Menu Folder<br>Where should Setup place the program's shortcuts? |                   |
| Setup will create the program's shortcuts in the following S                  | tart Menu folder. |
| To continue, click Next. If you would like to select a different folder,      | , click Browse.   |
| WinUSB driver(Nuvoton VCOM)                                                   | Browse            |
|                                                                               |                   |
|                                                                               |                   |
|                                                                               |                   |
| < <u>B</u> adk Nex                                                            | t > Cancel        |
| A DELETING A SLAVE B                                                          |                   |

#### Click "Next". As follows.

| ſ | 🚰 Setup - WinUSB driver(Nuvoton VCOM)                                                  | ſ |
|---|----------------------------------------------------------------------------------------|---|
|   | Select Start Menu Folder<br>Where should Setup place the program's shortcuts?          |   |
|   | Setup will create the program's shortcuts in the following Start Menu folder.          |   |
|   | To continue, click Next. If you would like to select a different folder, click Browse. | 1 |
|   | WinUSB driver (Nuvoton VCOM) Browse                                                    |   |
|   |                                                                                        |   |
|   |                                                                                        |   |
|   |                                                                                        |   |
|   |                                                                                        |   |
|   |                                                                                        |   |
|   | < <u>B</u> ack <u>N</u> ext > Cancel                                                   |   |
|   | A DELEVIELE DI BLANK R                                                                 | ' |

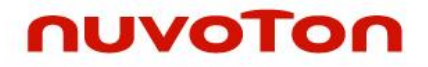

#### Click "Install". As follows.

| 谩 Setup - WinUSB driver(Nuvoton VCOM)                                         |                               |
|-------------------------------------------------------------------------------|-------------------------------|
| Ready to Install<br>Setup is now ready to begin installing WinUSB driver      | (Nuveton VCOM) on your        |
| Click Install to continue with the installation, or dick change any settings. | Back if you want to review or |
| Destination location:<br>C:\Program Files\WinUSB4NuVCOM                       | ·                             |
| Start Menu folder:<br>WinUSB driver(Nuvoton VCOM)                             |                               |
|                                                                               |                               |
|                                                                               | -                             |
| •                                                                             | Þ                             |
| <                                                                             | ack Install Cancel            |

Click "Finish" to finish install driver. As follows.

| Device Driver Installation Wizar | Completing the De<br>Installation Wizard | evice Driver<br>d         |  |
|----------------------------------|------------------------------------------|---------------------------|--|
|                                  | The drivers were successfully in:        | stalled on this computer. |  |
|                                  | Driver Name                              | Status                    |  |
|                                  | Vuvoton NuVCOMDevic                      | Device Updated            |  |
|                                  | < <u>B</u> ack                           | Finish Cancel             |  |

If the installation is successful, a virtual COM port named "WinUSB driver (Nuvoton VCOM)" can be found by using "Device Manager" to check the ports devices.

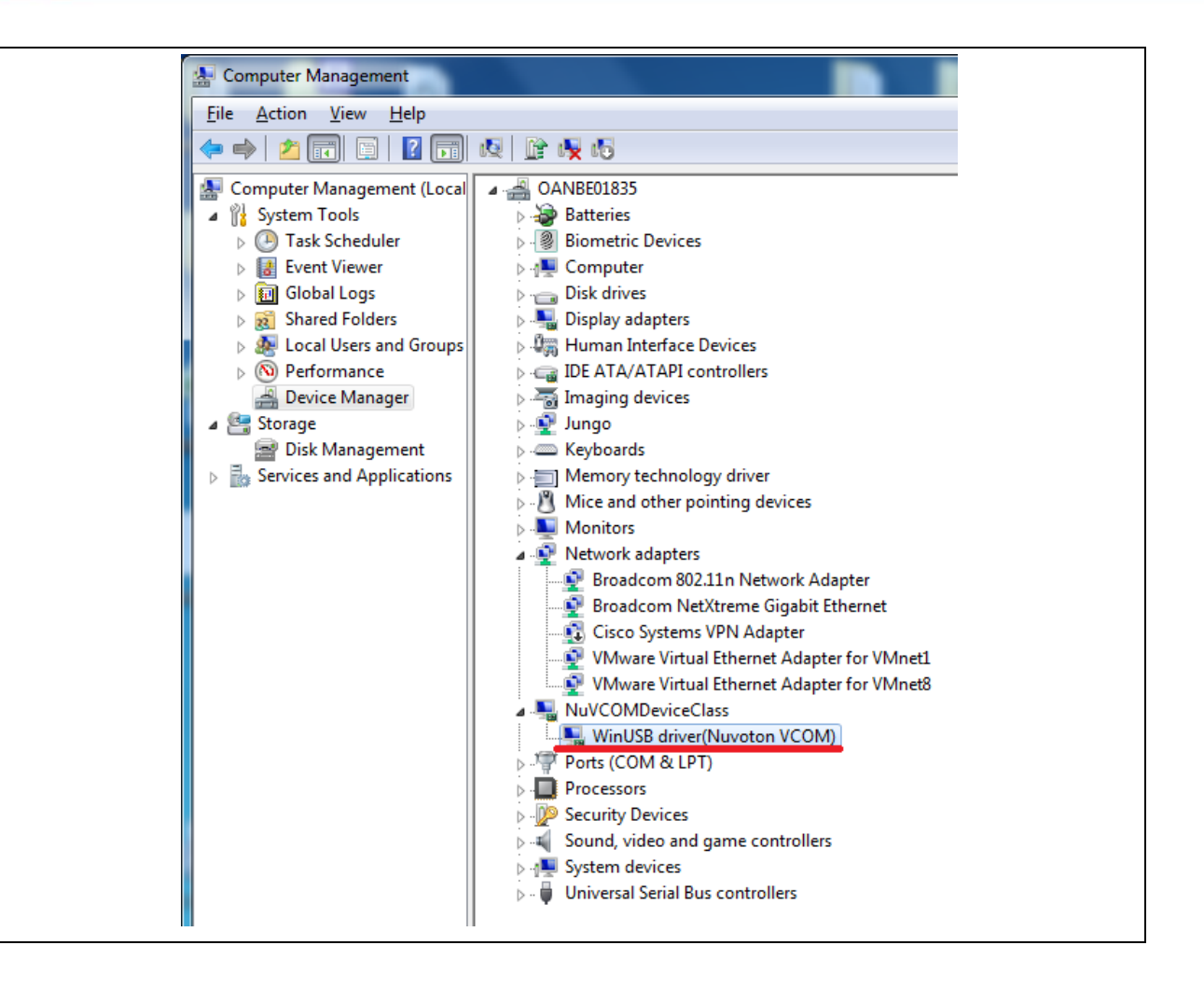

### 3. Select the USB mode(SW1) Plug in the USB to UART cable (CON2)

Set power on setting(SW1) to ON/ON to Boot from USB.

| SW           | Description (Status and Function)                                                                             | GPIO pin of NUC980 |
|--------------|----------------------------------------------------------------------------------------------------|--------------------|
| SW1.2/ SW1.1 | Power on setting<br>ON/ON = Boot from USB.<br>ON/OFF = Boot from SD/eMMC.<br>OFF/OFF = Boot from QSPI0 Flash. | GPG1/GPG0          |

Table 3-1 Power On Setting

#### 4. Open the Serial Port Terminal and Reset chip

After pressing the reset button(SW2), the chip will reprogram application and print out debug message on the terminal.

For detailed NK-980RTH2P board introduction, please refer to "NuDesign NK-980ETH2P User Manual" in the "Documents" directory.

### 4 PROGRAM KERNEL AND U-BOOT TO SPI FLASH

This section introduces how to program U-Boot and kernel to SPI flash. Below list the steps of doing so.

- A. Install NuWriter Driver. (Please refer to "NUC980 NuWriter User Manual")
- B. Set SW1(Power On Setting) to Boot from USB (show in Table 3-1 and Figure 4-1). Connect USB0 to PC and connect UART console to PC.
- C. double click "**NuWriter.exe**" on PC. Select target chip as "NUC980 series" and select DDR parameter is "NUC980DK61Y.ini". And then, press "Continue" button.

| Nuvoton NuWriter v1.0  | × |
|------------------------|---|
| Select target chip :   |   |
| NUC980 series V        |   |
| Select DDR parameter : |   |
| NUC980DK61Y.ini ~      |   |
| Quit Continue          |   |

Figure 4-1 Nu-Writer Setting

- D. According to the figure below and follow the steps below to program u-boot.bin in the "uboot\_v2016.11" folder:
  - 1. Select the "SPI" type.
  - 2. Fill in the image information :
    - Image Name: u-boot.bin()
    - Image Type: Loader
    - Image execute address: 0xe00000
  - 3. Click "Program".
  - 4. Waiting for finishing progress bar.
  - 5. After "Program" the image, click the "**Verify**" button to read back the image data to make sure the burning status.

| Nuvoton Nu                      | Writer v1.0 |              |          | – 🗆 X                                                                                                    |
|---------------------------------|-------------|--------------|----------|----------------------------------------------------------------------------------------------------|
| 2018/11/07-V01<br>Choose type : | SPI 1       | ✓ DDR In     | nit : NU | JC980DK61Y.ini-V1.0 Device Connected • Re-Connect                                                                                                    |
| Name                            | Туре        | Start offset | End (    | Parameters Image Name : u-boot 2 Image Type : ○ Data ○ Environment ● Loader ○ Pack Image execute address : 0x e00000 Image start offset : 0x 0 NOR flash parameter: □ User Defined<br>3 Program |
|                                 |             |              |          | -EXIT                                                                                                    |

Figure 4-2 Program u-boot

- E. According to the figure below and follow the steps below to program kernel image:
  - 1. Select the "**SPI**" type.
  - 2. Fill in the image information :
    - Image Name: 980uimage.bin
    - Image Type: Data
    - Image start offset address: 0x200000
  - 3. Click "Program".
  - 4. Waiting for finishing progress bar.
  - 5. After "Program" the image, click the "Verify" button to read back the image data to make sure the burning status.

| oose type : | SPI 1 | ✓ DDR Ir     | nit: NU | JC980DK61Y.ini-V1.0 Device Connected 🔶 Re-Conn                                                                                                    |
|-------------|-------|--------------|---------|----------------------------------------------------------------------------------------------------|
| Name        | Type  | Start offset | End (   | Parameters Image Name : 980uimage 2 Image Type : Data Environment Loader Pack Image execute address : 0x e00000 Image start offset : 0x 200000 NOR flash parameter: User Defined  3 Program 2 Verify Read 2 Erase |

Figure 4-3 Program Kernel image

For more detailed NuWriter tool, please refer to "NUC980 NuWriter User Manual" in the "Documents" directory.

### 5 BOOTING LINUX KERNEL

This section describes how to boot up Linux kernel.

- A. Set SW1(Power On Setting) to Boot from QSPI 0 Flash(refer to Table 5-2).
- B. Press Reset button on demo board. From console can find system enter to U-Boot. User can use following commands to launch Linux kernel after enter U-Boot shell.
  - 1. Type "sf probe 0 18000000" to set SPI speed (optinoal)
  - 2. Type "sf read 0x7FC0 0x200000 0x760000" to read kernel image from SPI flash to DDR.
  - 3. Type "bootm 0x7FC0" to boot Linux kernel image.

```
U-Boot 2016.11-g9618a94-dirty (Dec 25 2018 - 08:46:04 +0800)
CPU: NUC980
Board: NUC980
DRAM: 64 MiB
       NAND Flash not found !
NAND:
NUC980 NAND CONTROLLER IS NOT SUPPORT THE PAGE SIZE. (0, 0)
0 мів
SF: Detected W25Q128BV with page size 256 Bytes, erase size 4 KiB, total 16
мів
*** Warning - bad CRC, using default environment
       serial
In:
       serial
Out:
       serial
Err:
       Net Initialization Skipped
Net:
No ethernet found.
=> sf probe 0 1800000
SF: Detected W25Q128BV with page size 256 Bytes, erase size 4 KiB, total 16
MiB
=> sf read 0x7FC0 0x200000 0x760000
device 0 offset 0x200000, size 0x760000
SF: 7733248 bytes @ 0x200000 Read: OK
=> bootm 0x7FC0
## Booting kernel from Legacy Image at 00007fc0 ...
   Image Name:
                 Linux-4.4.115+
   Image Type:
                 ARM Linux Kernel Image (uncompressed)
  Data Size:
                 7573624 Bytes = 7.2 MiB
  Load Address: 00008000
   Entry Point: 00008000
  Verifying Checksum ... OK
  XIP Kernel Image ... OK
```

#### Starting kernel ...

nuvoTon

C. After boot Linux kernel image, user can see following information from UART console.

```
Freeing unused kernel memory: 5456K
[Mount JFFS2]: /dev/mtdblock0 --> /mnt/mtdblock0
nuc980-emac0 nuc980-emac0: eth0 is OPENED
nuc980-emac1 nuc980-emac1: eth1 is OPENED
random: arm-linux-light: uninitialized urandom read (8 bytes read, 7 bitsof
entropy available
BusyBox v1.22.1 (2016-02-03 14:11:04 CST) built-in shell (ash)
Enter 'help' for a list of built-in commands.
```

For the detail kernel compile and setting, please refer to "NUC980 Linux BSP User Manual" in the "Documents" directory.

### 6 EXECUTING SAMPLE CODE

First, make sure UART console connect to PC. Below list the steps of doing so.

- A. Set SW1(Power On Setting) to Boot from QSPI 0 Flash(refer to Table 3-1 and Figure 3-1).
- B. Connect UART console port.
- C. Connect Ethernet0 to PC and connect UART1~8 to other UART device (ex:PC COM port).

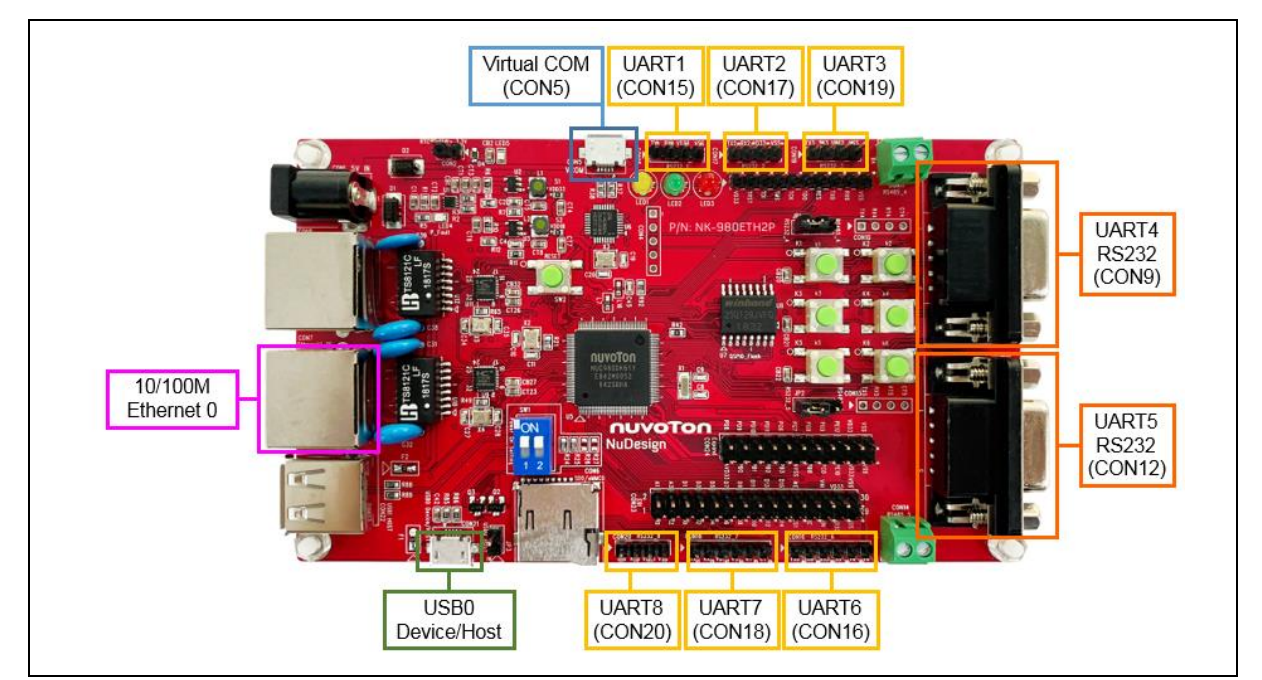

Figure 6-1 NuDesign NK-980ETH2P Board Setup

Then, use Terminal tool, such as Putty or Teraterm to open the serial COM port. The COM port configuration is 115200bps, 8-bit data length and no-parity.

User also needs to ensure that the PC Ethernet port is connected to the demo board Ethernet0 (or Ethernet1) port. PC Internet settings can refer to the figure below.

| Internet Protocol Version 4 (TCP/IPv4) Properties X                                                                  |                                                                                                    |  |  |  |  |  |
|----------------------------------------------------------------------------------------------------|----------------------------------------------------------------------------------------------------|--|--|--|--|--|
| General                                                                                                    |                                                                                                    |  |  |  |  |  |
| You can get IP settings assigned auto<br>this capability. Otherwise, you need to<br>for the appropriate IP settings. | You can get IP settings assigned automatically if your network supports<br>this capability. Otherwise, you need to ask your network administrator<br>for the appropriate IP settings. |  |  |  |  |  |
| Obtain an IP address automatica                                                                                      | lly                                                                                                    |  |  |  |  |  |
| • Use the following IP address:                                                                                      |                                                                                                    |  |  |  |  |  |
| IP address:                                                                                                    | 192.168.0.99                                                                                                    |  |  |  |  |  |
| Subnet mask:                                                                                                    | 255.255.255.0                                                                                                    |  |  |  |  |  |
| Default gateway:                                                                                                    |                                                                                                    |  |  |  |  |  |
| Obtain DNS server address automatically                                                                              |                                                                                                    |  |  |  |  |  |
| Use the following DNS server add                                                                                     | dresses:                                                                                                    |  |  |  |  |  |
| Preferred DNS server:                                                                                                | 192.168.0.0                                                                                                    |  |  |  |  |  |
| Alternate DNS server:                                                                                                |                                                                                                    |  |  |  |  |  |
| Validate settings upon exit                                                                                          | Advanced                                                                                                    |  |  |  |  |  |
|                                                                                                    | OK Cancel                                                                                                    |  |  |  |  |  |

Figure 6-2 Serial COM Port

Power ON or push the Reset key and boot system.

```
Freeing unused kernel memory: 5456K
[Mount JFFS2]: /dev/mtdblock0 --> /mnt/mtdblock0
nuc980-emac0 nuc980-emac0: eth0 is OPENED
nuc980-emac1 nuc980-emac1: eth1 is OPENED
random: arm-linux-light: uninitialized urandom read (8 bytes read, 7 bits
of entropy available)
BusyBox v1.22.1 (2016-02-03 14:11:04 CST) built-in shell (ash)
Enter 'help' for a list of built-in commands.
~ #
```

Use Terminal tool to open serial COM port (from UART1 to UART8)

And use Terminal tool open TCP/IP connection. Ethernet 0 IP Address is 192.168.0.100, Port number from 50001 to 50008. Ethernet 1 IP Address is 192.168.10.100, Port number from 50001 to 50008.

Where Transmitting and receiving of port numbers 50001~50008 maps to to UART1~8 respectively.

Below is an example transmit data from Ethernet to UART. When type "123" in TCP/IP connection window which port number is 50001. The UART1 serial COM port window will show "123".

| 💆 COM51 - Tera Term VT |      |       |         |        | _    | $\times$ |
|------------------------|------|-------|---------|--------|------|----------|
| File                   | Edit | Setup | Control | Window | Help |          |
| 123                    |      |       |         |        |      | ^        |
|                        |      |       |         |        |      |          |
|                        |      |       |         |        |      |          |
|                        |      |       |         |        |      |          |
|                        |      |       |         |        |      |          |
|                        |      |       |         |        |      |          |
|                        |      |       |         |        |      |          |
|                        |      |       |         |        |      | ~        |

Figure 6-3 Serial COM Port

And below is an example with other direction, transmit data from UART to Ethernet. When type "123" in UART1 serial COM port. The TCP/IP connection window which port number is 50001 will show "123"

| 🔟 192.168.0.100 - Tera Term VT |      |       |         | _      | ×    |        |
|--------------------------------|------|-------|---------|--------|------|--------|
| File                           | Edit | Setup | Control | Window | Help |        |
| 123                            |      |       |         |        |      | ^      |
|                                |      |       |         |        |      |        |
|                                |      |       |         |        |      |        |
|                                |      |       |         |        |      |        |
|                                |      |       |         |        |      |        |
|                                |      |       |         |        |      |        |
|                                |      |       |         |        |      |        |
|                                |      |       |         |        |      | $\sim$ |

Figure 6-4 TCP/IP connection window

User can configure UART port via browser with following steps.

- 1. Use browser connect to http://192.168.0.100 (Ethernet 0) or http://192.168.10.100 (Ethernet 1).
- 2. Configure UARTs' attribute. Including UART port, baud-rate, data length, parity, stop bit, flow control, enable/diable RS485.
- 3. Press Submit

| ■ ←□ 192.168.0.100 × + ∨                                                                                             | _    |      | × |
|----------------------------------------------------------------------------------------------------|------|------|---|
| $\leftarrow$ $\rightarrow$ $\circlearrowright$ $\bigtriangleup$ $\bigcirc$ 192.168.0.100/cgi-bin/uart2.cgi $\square$ | l_   | ß    |   |
| UART settings:                                                                                                    |      |      |   |
| Port 2 (1~8)                                                                                                    |      |      |   |
| Baudrate 115200 bps                                                                                                  |      |      |   |
| Data 8 (8 or 7 bits)                                                                                                 |      |      |   |
| Parity 0 (0:none, 1:odd, 2:even)                                                                                     |      |      |   |
| Stop 1 (1 or 2 bits)                                                                                                 |      |      |   |
| Flow Control 0 (0:none, 1:hardware, 2:Xor                                                                            | n/Xo | off) |   |
| RS485 0 (0:Disable, 1:Enable)                                                                                        |      |      |   |
| Submit                                                                                                    |      |      |   |
|                                                                                                    |      |      |   |

Figure 6-5 UART Setting Web Page

For more detailed NuDesign NK-980ETH2P Demo , please visit Nuvoton official website to download "NuDesign NK-980ETH2P User Manual".

### 7 REVISION HISTORY

| Date       | Revision | Description     |
|------------|----------|-----------------|
| 2019.03.27 | 1.00     | Initial release |

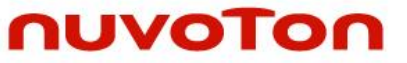

#### **Important Notice**

Nuvoton Products are neither intended nor warranted for usage in systems or equipment, any malfunction or failure of which may cause loss of human life, bodily injury or severe property damage. Such applications are deemed, "Insecure Usage".

Insecure usage includes, but is not limited to: equipment for surgical implementation, atomic energy control instruments, airplane or spaceship instruments, the control or operation of dynamic, brake or safety systems designed for vehicular use, traffic signal instruments, all types of safety devices, and other applications intended to support or sustain life.

All Insecure Usage shall be made at customer's risk, and in the event that third parties lay claims to Nuvoton as a result of customer's Insecure Usage, customer shall indemnify the damages and liabilities thus incurred by Nuvoton.

All the trademarks of products and companies mentioned in this datasheet belong to their respective owners.

Please note that all data and specifications are subject to change without notice.